## Acesso à Biblioteca Virtual da Pearson

Através do link **biblioteca.ifpr.edu.br** você consegue consultar o acervo bibliográfico da Rede de Bibliotecas do IFPR e acessar os livros virtuais da BV Pearson. O acesso pode ser feito pelo *desktop* e/ou *smartphone*.

| esquisa Geral                                   |                                           |                                          |                                       | Se                       | lecione outras pesquis   |
|-------------------------------------------------|-------------------------------------------|------------------------------------------|---------------------------------------|--------------------------|--------------------------|
| Q Digite o termo para a pesquisa                |                                           |                                          | Pesquis                               | ar Limpar                |                          |
| ++ Opções de consulta                           |                                           |                                          |                                       |                          |                          |
| 💌 Palavra   🔘 Índice                            | Ordenação:                                | Título                                   | ▼ Unidade<br>Informaçã                | de Todas                 |                          |
| Buscar por: Livre V                             | Ano de publ                               | icação:                                  | Tipo de obr                           | a: Todas                 |                          |
| Registros por página: 20 🔻                      |                                           |                                          | Coleçã                                | io: Todas                | 8                        |
|                                                 |                                           | reservas cli                             | que em <u>Meu Per</u>                 | g <u>amum</u>            |                          |
| Pa<br>caso de impossibilidade de acesso ao sist | ema para a renovação<br>renovação o<br>AC | via interne<br>u devolução<br>ESSE TAMBÉ | , o usuário deve<br>do material<br>M: | rá dirigir-se à Bibliote | ca até a data prevista p |

Realize a busca por algum assunto ou título, como no exemplo:

Em <u>Coleção</u> escolher a opção: "BV Pearson" e em <u>Pesquisa geral</u> digitar: "Processamento de dados"

## Clicar em **Pesquisar**

| squisa Geral                                                  |                                                                                                    |                                                                                                | Selecione outras pesqu |
|---------------------------------------------------------------|----------------------------------------------------------------------------------------------------|------------------------------------------------------------------------------------------------|------------------------|
| 🔍 processamento de dados                                      |                                                                                                    | Pesquisar                                                                                      | impar                  |
| +++ Opções de consulta                                        |                                                                                                    | Unidade de                                                                                     |                        |
| Palavra        Índice                                         | Ordenação: Título                                                                                     | Informação: Todas                                                                              |                        |
| Registros por página: 20 V                                    |                                                                                                    | Coleção:                                                                                       |                        |
| SEJA BEN<br>Par<br>caso de impossibilidade de acesso ao siste | I VINDO À PAGINA DE CONSULT/<br>a renovar e ver suas reservas cli<br>ma para a renovação via internel | a DAS E IBLIOTECA □ <sub>Todas</sub><br>que em <u>Meu Perga</u> <sup>Ø</sup> <sup>BV - F</sup> | earson                 |
|                                                               | renovação ou devolução<br>ACESSE TAMBÉ                                                                | do material<br>M:                                                                              |                        |
|                                                               | Portal                                                                                                | <b>Dúblic</b>                                                                                  |                        |

Uma lista com os resultados de busca será exibida:

| +++ Opções de consulta                                                                                                    |                                                                                                    |                                                                                                    |
|----------------------------------------------------------------------------------------------------|----------------------------------------------------------------------------------------------------|----------------------------------------------------------------------------------------------------|
| 🖲 Palavra   🔘 Índice                                                                                                    | Ordenação: Título ♥ Unidade de<br>Informação: Todas                                                                                                    | •                                                                                                    |
| Buscar por: Livre 🔻                                                                                                    | Ano de publicação: Tipo de obra: Todas                                                                                                    | •                                                                                                    |
| Registros por página: 20 🔻                                                                                                    | Coleção: 1 selecionado                                                                                                    | •                                                                                                    |
| mo pesquisado<br>rocessamento de dados"                                                                                       |                                                                                                    | Adicionar à cesta:<br>Todos   Esta página                                                                                                    |
|                                                                                                    |                                                                                                    |                                                                                                    |
| inar sua busca 🚿                                                                                                    | Primeira página) « Anterior)           Resultados "24"         Cesta           1.         Adobe® Photoshop CS5 para fotógrafos digitais [recurso eletrônico] / 2012 - ( Ebook )                                                                                                    | 1-20 (Próxima ») Última págir                                                                                                    |
| inar sua busca<br>idade de Informação<br>is Chateaubriand(24)                                                                 | Primeira página <ul> <li>Resultados "24"</li> <li>Cesta</li> <li>Adobe® Photoshop CS5 para fotógrafos digitais [recurso eletrônico] / 2012 - ( Ebook )</li> <li>Resultados CS5 para fotógrafos digitais. São Paulo: Pearson, 2012. ISBN</li> </ul>                                                                                                    | 1-20 (Próxima ») (Última págin<br>9788564574014.                                                                                                    |
| inar sua busca<br>idade de Informação<br>is Chateaubriand(24)<br>orga(24)<br>racão(24)<br>npo Largo(24)                       | Primeira página) (« Anterior)          Resultados "24"       Cesta         1.       Adobe® Photoshop CS5 para fotógrafos digitais [recurso eletrônico] / 2012 - ( Ebook ).         on-line       KELBY, Scott. Adobe® Photoshop CS5 para fotógrafos digitais. São Paulo: Pearson, 2012. ISBN         I.       Referência   Marc                                                                                                    | 1-20         Próxima »         Última págin           9788564574014.         M         Acervo: 5003663                                                                   |
| inar sua busca<br>idade de Informação<br>is Chateaubriand(24)<br>orga(24)<br>racão(24)<br>npo Largo(24)<br>panema(24)<br>lais | Primeira páginal <ul> <li>Anterior</li> <li>Resultados "24"</li> <li>Cesta</li> <li>Adobe® Photoshop CS5 para fotógrafos digitais [recurso eletrônico] / 2012 - ( Ebook )</li> <li>Adobe® Photoshop CS5 para fotógrafos digitais. São Paulo: Pearson, 2012. ISBN</li> <li>Referência</li> <li>Marc</li> </ul> <li>Adobe photoshop CS4 para fotógrafos digitais [registro eletrônico] / 2009 - ( Ebook )</li> <li>Adobe photoshop CS4 para fotógrafos digitais. São Paulo, SP: Pearson Prentice H</li> <li>KELBY, Scott. Adobe photoshop CS4 para fotógrafos digitais. São Paulo, SP: Pearson Prentice H</li> | 1-20         Próxima »         Última págir           9788564574014.         ✓         Acervio:<br>5003663           all, 2009. ISBN 9788576053743         3788576053743 |

Escolher o título desejado e, ao clicar no 'cadeado' abrirá a Tela Login acesso restrito. Em **Usuário** digitar o número de matrícula (discentes) e número do SIAPE (docentes e técnicos administrativos). Em **Senha** digitar a mesma cadastrada na Biblioteca.

| i pe     | ergamum.com.br                                                          | /pergam                               | um_ifpr/bi                                               | blioteca_s/                                      | acesso_                               | login.pl                          | np |
|----------|-------------------------------------------------------------------------|---------------------------------------|----------------------------------------------------------|--------------------------------------------------|---------------------------------------|-----------------------------------|----|
| <b>e</b> |                                                                         | LOGIN                                 | ACESSO RE                                                | STRITO                                           |                                       | 1                                 | ×  |
|          | Usuário:                                                                |                                       |                                                          |                                                  |                                       |                                   |    |
|          | Senha:                                                                  |                                       |                                                          |                                                  |                                       |                                   |    |
|          |                                                                         | 1                                     | Login                                                    |                                                  |                                       |                                   |    |
|          |                                                                         |                                       | ATENÇÃO                                                  | 0                                                |                                       |                                   |    |
|          | 1. Em "Usuário" dig<br>"Sen                                             | ite o núm<br>ha" utilize              | ero de matríc<br>aquela cadas                            | ula, SIAPE ou<br>strada na Bibl                  | u número<br>lioteca.                  | do RG e                           | em |
|          | <ol> <li>O envio do e-r<br/>material, que e<br/>mensagem, in</li> </ol> | nail é uma<br>é uma resp<br>dependent | forma de ler<br>onsabilidade<br>emente do m<br>suspensão | nbrá-lo da da<br>sua. Portanto<br>otivo, não ise | ita de de<br>o, o não e<br>inta o usi | volução d<br>envio da<br>uário da | •  |

Após o *Login* aparecerá a seguinte tela:

| Seja bem-vindo à                                                                                                    |                 |
|----------------------------------------------------------------------------------------------------|-----------------|
| Biblioteca Virtual.                                                                                                 | Sou estrangeiro |
| Para acessar nosso aplicativo ou site,<br><u>bvirtual.com.br</u> . você precisa configurar<br>seus dados de acesso. | Continuar       |
| É simples e rápido.                                                                                                 |                 |
|                                                                                                    |                 |
|                                                                                                    |                 |
|                                                                                                    |                 |

Após informar seu CPF aparecerá a segunda tela.

Preencha seus dados e crie uma nova senha de acesso.

| Olá!<br>Seja bem-vindo à<br>Biblioteca Virtual.                                                                     | CPF validado, agora preencha as informações abaixo.<br>Informe seu nome |
|----------------------------------------------------------------------------------------------------|-------------------------------------------------------------------------|
| Para acessar nosso aplicativo ou site,<br><u>bvirtual.com.br</u> , você precisa configurar<br>seus dados de acesso. | Informe seu sobrenome                                                   |
| É simples e rápido.                                                                                                 | Informe um e-mail para login                                            |
|                                                                                                    | Crie uma senha de acesso                                                |
|                                                                                                    | Confirmar senha                                                         |
|                                                                                                    | Criar meu usuário                                                       |

**Importante**: por questões de segurança, sua senha precisa ter entre **8 e 30 caracteres**, com pelo menos **uma letra minúscula**, uma **letra maiúscula** e **um número**.

Após preenchimento das informações, basta clicar em "Criar meu usuário".

Após finalizar o cadastro, será apresentado um rápido tutorial da plataforma, no qual você poderá escolher as suas preferências de leitura.

Para os próximos acessos, o *login* poderá ser realizado pelo *link* da biblioteca, como explicado acima ou diretamente pelo site:

| esquisa Gerai                                                                   |                                                                                                    | Selecione outras pesquisas                                                                                                    |
|---------------------------------------------------------------------------------|----------------------------------------------------------------------------------------------------|----------------------------------------------------------------------------------------------------|
| Q Digite o termo para a pesquisa                                                | Pesqu                                                                                                    | isar Limpar                                                                                                    |
| +++ Opções de consulta                                                          |                                                                                                    |                                                                                                    |
| ● Palavra   ○ Índice                                                            | Ordenação: Título 🔻 Unidade (<br>Informação                                                                                                    | de Todas 🔻                                                                                                    |
| Buscar por: Livre 🔻                                                             | Ano de publicação: Tipo obra                                                                                                    | de Todas 🔻                                                                                                    |
| Registros por página: 20 🔻                                                      | Coleção                                                                                                    | Todas 🔻                                                                                                    |
| aso de impossibilidade de acesso ao s                                           | Para renovar e ver suas reservas clique em <u>Meu Per</u>                                                                                                    | gamum<br>erá dirigir-se à Biblioteca até a data prevista pa                                                                                   |
| aso de impossibilidade de acesso ao s                                           | Para renovar e ver suas reservas clique em <u>Meu Per</u><br>sistema para a renovação via internet, o usuário deve<br>renovação ou devolução do material                                                                                            | gamum<br>erá dirigir-se à Biblioteca até a data prevista pa                                                                                   |
| aso de impossibilidade de acesso ao s                                           | Para renovar e ver suas reservas clique em <u>Meu Per</u><br>sistema para a renovação via internet, o usuário deve<br>renovação ou devolução do material<br>ACESSE TAMBÉM:                                                                          | g <u>amum</u><br>erá dirigir-se à Biblioteca até a data prevista pa                                                                           |
| aso de impossibilidade de acesso ao s<br>Scifico<br>Besede Elensica Lákey Oblis | Para renovar e ver suas reservas clique em <u>Meu Per</u><br>sistema para a renovação via internet, o usuário deve<br>renovação ou devolução do material<br>ACESSE TAMBÉM:<br>Octave<br>Domínio Públio<br>Biblioteca digital deservolvida em softwa | rá dirigir-se à Biblioteca até a data prevista pa<br>erá dirigir-se à Diblioteca até a data prevista pa<br>Bibliotec Diple Brans<br>are livre |

Em caso de dúvidas ou sugestões, entrar em contato com a biblioteca pelo e-mail: biblioteca.assis@ifpr.edu.br